# Chapter 24 Creating Time ID Variables

Chapter Table of Contents

| CREATING A TIME ID VALUE FROM A STARTING DATE AND FRE- |      |
|--------------------------------------------------------|------|
| QUENCY                                                 | 1269 |
| USING OBSERVATION NUMBERS AS THE TIME ID               | 1272 |
| CREATING A TIME ID FROM OTHER DATING VARIABLES         | 1274 |

#### Part 3. General Information

## Chapter 24 Creating Time ID Variables

The Forecasting System requires that the input data set contain a time ID variable. If the data you want to forecast are not in this form, you can use features of the Forecasting System to help you add time ID variables to your data set. This chapter shows examples of how to use these features.

#### Creating a Time ID Value from a Starting Date and Frequency

As a first example of adding a time ID variable, you will use the SAS data set created by the following statements. (Or use your own data set if you prefer.)

data no\_id; input y @@; datalines; 10 15 20 25 30 35 40 45 50 55 60 65 70 75 80 85 run;

Submit these SAS statements to create the data set NO\_ID. This data set contains the single variable Y. Assume that Y is a quarterly series and starts in the first quarter of 1991.

In the Time Series Forecasting window, use the Browse button to the right of the Data set field to bring up the Data Set Selection window. Select the WORK library and then select the NO\_ID data set.

You must create a time ID variable for the data set. Click the Create button to the right of the Time ID field. This brings up a menu of choices for creating the Time ID variable, as shown in Display 24.1.

| Image: Securitorial Control Social Structures       Image: Securitorial Structures         Image: Securitorial Structure       Image: Securitorial Structure         Image: Securitorial Structure       Image: Securitorial Structure         Image: Securitorial Structure       Image: Securitorial Structure         Image: Securitorial Structure       Image: Securitorial Structure         Image: Securitorial Structure       Image: Securitorial Structure         Image: Securitorial Structure       Image: Securitorial Structure         Image: Securitorial Structure       Image: Securitorial Structure         Image: Securitorial Structure       Image: Securitorial Structure         Image: Securitorial Structure       Image: Securitorial Structure         Image: Securitorial Structure       Image: Securitorial Structure         Image: Securitorial Structure       Image: Securitorial Structure         Image: Securitorial Structure       Image: Securitorial Structure         Image: Securitorial Structure       Image: Securitorial Structure         Image: Securitorial Structure       Image: Securitorial Structure         Image: Securitorial Securitorial Structure       Image: Securitorial Structure         Image: Securitorial Securitorial Securitorial Securitorial Securitorial Securitorial Securitorial Securitorial Securitorial Securitorial Securitorial Security Securitorial Securitorial Securitori Securitorial Securitorial Securitorial Securi | ile View Too    | s Solutions          | Window                                                                                                    | Help          |        |
|----------------------------------------------------------------------------------------------------|-----------------|----------------------|----------------------------------------------------------------------------------------------------|---------------|--------|
| Image: Series Forecasting         Data Set Selection         Library:       NORK         Data Set:       NO_ID         Libraries       SASUBER V7         SASHELP       V7         C:\VINNT\Profiles\sase1         MORK       V7         C:\VINNT\Profiles\sase1         MORK       V7         C:\VINNT\Profiles\sase1         MORK       V7         C:\VIENP\SAS         Time ID:       Create from starting date and frequency         Interval:       Create from existing variables         OK       Cc         Create from existing variables                                                                                                    |                 | is <u>s</u> olutions | Window                                                                                                    | Пер           |        |
| Image: Series Forecasting       Data Set Selection       Library:       Data Set:       NO_ID       Libraries       SASHELP       V7       C:\Program Files\SAS       SASUBER       V7       C:\TEMP\SAS Temporary       Image: No_ID       Image: No_ID <tr< td=""><td>ж 🗙 🛄 🗠 📿 е</td><td>۶</td><td></td><td></td><td></td></tr<>                                                                                                    | ж 🗙 🛄 🗠 📿 е     | ۶                    |                                                                                                    |               |        |
| Data Set Selection       _□         Library:       µORK         Data Set:       NO_ID         Libraries       SAS Data Sets         SASUSER       V7         C:\TEMP\SAS       Temporary         ND_ID       ID         IND_ID       ID         IND_ID       ID         IND_ID       ID         IND_IC       C:\TEMP\SAS         Time ID:       Interval:         Create from starting date and frequency       Create from existing variables         OK       Cate         Create from existing variable/informat                                                                                                    | me Series Forec | asting               |                                                                                                    |               |        |
| Library: WORK<br>Data Set: NO_ID<br>Libraries<br>SASHELP V7 ( 'C:\Program Files\SAS<br>SASUSER V7 C:\WINNT\Profiles\Sase1<br>NO_ID<br>SAS Data Sets<br>NO_ID<br>SAS Data Sets<br>NO_ID<br>Time ID: Create from starting date and frequency<br>Interval: Create from existing variables<br>OK Ca Create from existing variable/informat                                                                                                    | Data Set Select | ion                  |                                                                                                    |               |        |
| Data Set:       N0_1D         Libraries       SASHELP V7       ( 'C:\Program Files\SAS         SASHER V7       C:\WINNT\Profiles\sase1         MURK       V7       C:\TEMP\SAS Temporary Files\Sase1         4                                                                                                    | Library: WOR    | ĸ                    |                                                                                                    |               |        |
| Libraries<br>SASHELP V7 ( 'C:\Program Files\SAS<br>SASUSER V7 C:\WINNT\Profiles\SAS<br>DD_ID<br>SAS Data Sets<br>ND_ID<br>ND_ID<br>Time ID:<br>Interval:<br>OK Cc Create from existing variables<br>OK Cc Create from existing variables                                                                                                    | Data Set: NO_   | ID                   |                                                                                                    |               |        |
| SASHELP       V7       ( 'C:\Program Files\SAS<br>SASUSER V7       ND_ID         SASUSER V7       C:\WINNT\Profiles\sase1       ND_ID         MORK       V7       C:\TEMP\SAS Temporary       ID         Interval:       Create from starting date and frequency<br>Create from existing variables       Create from existing variables       Interval         OK       Cate from existing variable format       Create from existing variable format                                                                                                    | Libraries       |                      |                                                                                                    | SAS Data Set  | s      |
| SASUSER     V/     C:\IIMINI\Profiles\sase1       MORK     V7     C:\IEMP\SAS_Temporary if       Interval:     Create from starting date and frequency     Create from existing variables       OK     Cz     Create from existing variables                                                                                                    | SASHELP V7      | ( 'C:\Pro            | gram Files\S                                                                                                    | AS NO_ID      |        |
| ▲       ▲       ▲       ▲         Time ID:       Interval:       Create from starting date and frequency       Create         Interval:       Create from existing variables       Create from existing variable/informat         OK       Ca       Create from existing variable/informat                                                                                                    | VOBK V7         |                      | rofiles∖sas<br>AS Temporary                                                                                                    |               |        |
| ▲       ▲       ▲       ▲         Time ID:       Interval:       Create from starting date and frequency       Create         Interval:       Create from existing variables       Create from existing variable/informat         OK       Ca       Create from existing variable/informat                                                                                                    |                 | 31 31                | , in the second second s |               |        |
| ▲       ▲       ▲       ▲         Time ID:       Interval:       Create from starting date and frequency       Create         Interval:       Create from existing variables       Create from existing variable/informat         OK       Ca       Create from existing variable/informat                                                                                                    |                 |                      |                                                                                                    |               |        |
| ▲       ▲       ▲       ▲         Time ID:       Interval:       Create from starting date and frequency       Create         Interval:       Create from existing variables       Create from existing variable/informat         OK       Cc       Create from existing variable/informat                                                                                                    |                 |                      |                                                                                                    |               |        |
| Time ID:       Create from starting date and frequency         Interval:       Create from existing variables         OK       Ce         OK       Ce         Create from existing variable/informat                                                                                                    | 1               |                      |                                                                                                    | <u> </u>      |        |
| Interval:       Create from starting date and frequency         Create from existing variables         OK       Ca         Create from existing variable/informat         OK       Ca         Create from observation numbers                                                                                                    | Time ID:        |                      |                                                                                                    | 0-1+          | Create |
| Interval:     Create from existing variables       0K     C₂       Create from existing variable/informat                                                                                                    |                 | Create from s        | starting date                                                                                                    | and frequency |        |
| OK Cε Create from existing variable/informat                                                                                                    | Interval:       | Create from e        | existing varia                                                                                                    | bles          |        |
| Create from observation numbers                                                                                                    | OK Ca           | Create from e        | existing varia                                                                                                    | ble/informat  |        |
|                                                                                                    |                 | - · · ·              |                                                                                                    |               |        |

Display 24.1. Time ID Creation Popup Menu

Select the first choice, Create from starting date and frequency. This brings up the Time ID Creation from Starting Date window shown in Display 24.2.

Display 24.2. Time ID Creation from Starting Date Window

| 🕈 SAS                                                                                                    | _ <del>_</del> <del>_</del> <del>2</del> × |
|----------------------------------------------------------------------------------------------------|--------------------------------------------|
| <u>File View T</u> ools <u>S</u> olutions <u>W</u> indow <u>H</u> elp                                                                  |                                            |
| ок 🗙 🛅 ю 💍 🚸                                                                                                    |                                            |
| Time Series Forecasting                                                                                                    |                                            |
| Data Set Selection                                                                                                    |                                            |
| Time ID Creation from Starting Date                                                                                                    | ×                                          |
| Data set name: WORK.NO ID.DATA                                                                                                    | —                                          |
| Starting Date: Interval: MONTH 🗸                                                                                                    | ta Sets                                    |
| New ID variable name: DATE<br>(NOTE: The system automatically recog-<br>nizes the time ID variable if you spe-<br>cify the name DATE.) |                                            |
| OK Cancel Help                                                                                                    | <u> </u>                                   |
|                                                                                                    | C:\Program Files\SAS                       |

Enter the starting date, 1991:1, in the Starting Date field.

Select the Interval combo box arrow and select QTR from the pop-up menu. The Interval value QTR means that the time interval between successive observations is a quarter of a year; that is, the data frequency is quarterly.

Now select the OK button. The system prompts you for the name of the new data set. If you want to create a new copy of the input data set with the DATE variable added, you should enter a name for the new data set. If you want to replace the NO\_ID data set with the new copy containing DATE, just select the OK button without changing the name.

For this example, change the New name field to WITH\_ID and select the OK button. The data set WITH\_ID is created containing the series Y from NO\_ID and the added ID variable DATE. The system returns to the Data Set Selection window, which now appears as shown in Display 24.3.

| Eile View Tools Solutions Window Help<br>≪ X III ⊷ O �<br>Time Series Forecasting |       |
|-----------------------------------------------------------------------------------|-------|
| ୦୦ 🗙 🧾 🗠 💍 🧶<br>Time Series Forecasting                                           |       |
| Time Series Forecasting                                                           |       |
|                                                                                   |       |
| 🗠 Data Set Selection                                                              | _ 🗆 🗙 |
| Library: WORK                                                                     |       |
| Data Set: WITH_ID                                                                 |       |
| Libraries SAS Data Sets                                                           | 1     |
| SASHELP V7 ('C:\Program Files\SAS NO_ID                                           |       |
| SASUSER V7 C:\WINNT\Profiles\sase1 WITH_ID                                        |       |
| WURK V7 L:\IEMP\SAS Temporary H                                                   |       |
|                                                                                   |       |
|                                                                                   |       |
|                                                                                   | •     |
|                                                                                   |       |
| Time ID: DATE Select Cr                                                           | eate  |
| Interval: 0TB 🗾 🔤                                                                 |       |
|                                                                                   |       |
| OK   Cancel   Table   Reset   Refresh   Help                                      |       |
|                                                                                   |       |
|                                                                                   |       |

**Display 24.3.** Data Set Selection Window after Creating Time ID

Select the Table button to see the new data set WITH\_ID. This brings up a VIEWTABLE window on the data set WITH\_ID, as shown in Display 24.4. Select File and Close to close the VIEWTABLE window.

| lle | Edit <u>V</u> ie | ew <u>T</u> ools | <u>D</u> ata | <u>S</u> ol | utions | Wind  | ow | <u>H</u> elp |     |   |
|-----|------------------|------------------|--------------|-------------|--------|-------|----|--------------|-----|---|
| 3 🖻 | 🔳 🎒 🛛            | 1. II. Ph II     | юx           | ↓ª ↓z       |        | li li |    | j 🧶          |     |   |
| VIE | WTABLE           | : WORK.W         | VITH_ID      |             |        |       |    |              | _ [ |   |
|     | DATE             | у                |              |             |        |       |    |              |     | 1 |
| 1   | 1991:1           | 10               |              |             |        |       |    |              |     |   |
| 2   | 1991:2           | 15               |              |             |        |       |    |              |     |   |
| 3   | 1991:3           | 20               |              |             |        |       |    |              |     |   |
| 4   | 1991:4           | 25               |              |             |        |       |    |              |     |   |
| 5   | 1992:1           | 30               |              |             |        |       |    |              |     |   |
| 6   | 1992:2           | 35               |              |             |        |       |    |              |     |   |
| 7   | 1992:3           | 40               |              |             |        |       |    |              |     |   |
| 8   | 1992:4           | 45               |              |             |        |       |    |              |     |   |
| 9   | 1993:1           | 50               |              |             |        |       |    |              |     |   |
| 10  | 1993:2           | 55               |              |             |        |       |    |              |     |   |
| 11  | 1993:3           | 60               |              |             |        |       |    |              |     |   |
| 12  | 1993:4           | 65               |              |             |        |       |    |              |     |   |
| 13  | 1994:1           | 70               |              |             |        |       |    |              |     |   |
| 14  | 1994:2           | 75               |              |             |        |       |    |              |     |   |
| 15  | 1994:3           | 80               |              |             |        |       |    |              |     |   |
|     | 1004-4           | 85               |              |             |        |       |    |              |     | - |

Display 24.4. Viewtable Display of Data Set with Time ID Added

## Using Observation Numbers as the Time ID

Normally, the time ID variable will contain date values. If you do not want to have dates associated with your forecasts, you can also use observation numbers as time ID variables. However, you still must have an ID variable. This can be illustrated by adding an observation index time ID variable to the data set NO\_ID.

In the Data Set Selection window, select the data set NO\_ID again. Select the Create button to the right of the Time ID field. Select the fourth choice, Create from observation numbers, from the pop-up menu. This brings up the Time ID Variable Creation window shown in Display 24.5.

Display 24.5. Create Time ID Variable Window

| SAS                                      |                   |                |                      |         |     | - 8      |
|------------------------------------------|-------------------|----------------|----------------------|---------|-----|----------|
| <u>File V</u> iew <u>T</u> ools <u>S</u> | olutions <u>V</u> | <u>N</u> indow | <u>H</u> elp         |         |     |          |
| ок 🗙 🛄 🕫 💍 🚳                             |                   |                |                      |         |     |          |
| lime Series Forecasting                  | J                 |                |                      |         |     |          |
| Data Set Selection                       |                   |                |                      |         |     |          |
| Time ID Variable Cre                     | ation 1,2,3       |                |                      |         |     | ×        |
| Data set name: WN                        | RK.NO ID.DA       | TA             | _                    |         |     |          |
|                                          |                   |                |                      |         |     | 1        |
| New ID variable                          | name: DATE        |                |                      |         |     |          |
| (NOTE: The system                        | automatical       | lly reco       | nizes t              | he time |     |          |
|                                          | J specify tr      | ne name L      | HIE.)                |         |     |          |
|                                          |                   | 1              |                      | 1       |     |          |
| OK                                       | Canc              | el             |                      | Help    |     | <u> </u> |
| Time ID:                                 |                   |                |                      | Select  | Cre | ate      |
| Interval:                                | w                 | -              | -                    |         |     |          |
|                                          |                   | -              |                      |         |     |          |
| OK Cancel                                | 3 min 3 m S2      |                |                      |         |     |          |
| OK Cancel                                | Tois in D         | C (1 2)        | - 30 - 10 <b>- 1</b> |         |     |          |
|                                          | 100/10 31         | leset R        | efresh               | Help    |     |          |

Select the OK button. This brings up the New Data Set Name window. Enter "OBS\_ID" in the New data set name field. Enter "T" in the New ID variable name field.

Now select the OK button. The new data set OBS\_ID is created, and the system returns to the Data Set Selection window, which now appears as shown in Display 24.6.

| - SA | S         | Tools     | Solutions  | Window     | Help   |              |        |
|------|-----------|-----------|------------|------------|--------|--------------|--------|
| _iie | view      |           | Solutions  | window     | Helb   |              |        |
| ok ) | K 🔲 🗠     | 0         |            |            |        |              |        |
| ïme  | Series F  | orecast   | ing        |            |        |              |        |
| < Da | ata Set S | Selection |            |            |        |              | _ 0    |
| L    | ibrary:   | WORK      |            |            |        |              |        |
| D    | ata Set   | : 085_10  | )          |            |        |              |        |
| L    | .ibraries |           |            |            | s      | AS Data Sets |        |
| S    | ASHELP    | V7<br>U7  | ( 'C:\Proc | ram Files\ | SAS NO |              |        |
| ŭ    | ORK       | V7        | C:\TEMP\SA | S Temporar | y F W  | ITH_ID       |        |
|      |           |           |            |            |        |              |        |
|      |           |           |            |            |        |              |        |
| 4    | d.        |           |            |            | + 4    |              | •      |
| _    |           |           |            |            |        | 0-1          |        |
| 1    | The ID:   | 1         |            |            |        | Select       | Lreate |
| I    | nterval   | : [1      |            | •          |        |              |        |
|      | OK        | Cancel    | Table      | Beset F    | efresh | Help         |        |
|      |           |           |            |            | on oon |              |        |

Display 24.6. Data Set Selection Window after Creating Time ID

The Interval field for OBS\_ID has the value '1'. This means that the values of the time ID variable T increment by one between successive observations.

Select the Table button to look at the OBS\_ID data set, as shown in Display 24.7. **Display 24.7.** VIEWTABLE of Data Set with Observation Index ID

| SAS      |                           |                   |              |                 |      |        |              | _ 8 1              |
|----------|---------------------------|-------------------|--------------|-----------------|------|--------|--------------|--------------------|
| File     | <u>E</u> dit <u>V</u> iev | v <u>T</u> ools   | <u>D</u> ata | <u>S</u> olutio | ns   | Window | <u>H</u> elp |                    |
| 🗅 😅      | 🔳 🎒 🖪                     | 11, Pa 11         | юX           | ↓ª ↓ĭ 🅅         | 10 N |        | 🕅 🍭          |                    |
|          |                           | WORK O            |              | 1               |      | 1      |              |                    |
|          | T I                       |                   | 00_10        |                 |      |        |              |                    |
| 1        | 1                         | <u>y</u> 10       |              |                 |      |        |              |                    |
|          | 2                         | 15                |              |                 |      |        |              |                    |
| 3        | 3                         | 20                |              |                 |      |        |              |                    |
| 4        | 4                         | 25                |              |                 |      |        |              |                    |
| 5        | 5                         | 30                |              |                 |      |        |              |                    |
| 6        | 6                         | 35                |              |                 |      |        |              |                    |
| 7        | 7                         | 40                |              |                 |      |        |              |                    |
| 8        | 8                         | 45                |              |                 |      |        |              |                    |
| 9        | 9                         | 50                |              |                 |      |        |              |                    |
| 10       | 10                        | 55                |              |                 |      |        |              |                    |
| 11       | 11                        | 60                |              |                 |      |        |              |                    |
| 12       | 12                        | 65                |              |                 |      |        |              |                    |
| 13       | 13                        | 70                |              |                 |      |        |              |                    |
| 14       | 14                        | 75                |              |                 |      |        |              |                    |
| 15       | 15                        | 80                |              |                 |      |        |              |                    |
| 16       | 16                        | 85                |              |                 |      |        |              |                    |
|          |                           |                   |              |                 |      |        |              | -                  |
| 4        |                           |                   |              |                 |      |        |              |                    |
|          |                           | -                 |              |                 |      |        |              |                    |
| MOTE, T. |                           | and to be an or a |              |                 |      |        |              | -UDerman Files/CAC |

Select File and Close to close the VIEWTABLE window. Select the OK button from the Data Set Selection window to return to the Time Series Forecasting window.

### **Creating a Time ID from Other Dating Variables**

Your data set may contain ID variables that date the observations in a different way than the SAS date valued ID variable expected by the forecasting system. For example, for monthly data, the data set may contain the ID variables YEAR and MONTH, which together date the observations.

In these cases, you can use the Forecasting System's Create Time ID features to compute a time ID variable with SAS date values from the existing dating variables. As an example of this, you will use the SAS data set read in by the following SAS statements:

```
data id_parts;
    input yr qtr y;
datalines;
91 1 10
91 2 15
91 3 20
91 4 25
92 1 30
92 2 35
92 3 40
92 4 45
93 1 50
```

Submit these SAS statements to create the data set ID\_PARTS. This data set contains the three variables YR, QTR, and Y. YR and QTR are ID variables that together date the observations, but each variable provides only part of the date information. Because the forecasting system requires a single dating variable containing SAS date values, you need to combine YR and QTR to create a single variable DATE.

Type ID\_PARTS in the Data Set field and press the ENTER key. (You could also use the Browse button to bring up the Data Set Selection window, as in the previous example, and complete this example from there.)

Select the Create button at the right of the Time ID field. This brings up the menu of Create Time ID choices, as shown in Display 24.8.

T SAS - 8 × <u>File View Tools Solutions Window</u> Help 🗠 🗞 😼 🗠 🔁 🗣 🧶 **Time Series Forecasting** х No valid time ID variable found. Please specify it. Project: SASUSER.FMSPROJ.PROJ Browse... Description: Data Set: ID PARTS Browse... 1 Time ID: Select Create... Create from starting date and frequency ... Interval: [ Create from existing variables... Create from existing variable/informat ... 0 Create from observation numbers... Fit Models Automatically Develop Models Exit re Help Produce Forecasts Manage Projects • + No valid time ID variable found. Please specify it. 

Display 24.8. Adding a Time ID Variable

Select the second choice, Create from existing variables. This brings up the window shown in Display 24.9.

| 🕈 SAS                                                           |                                                                                                    |
|-----------------------------------------------------------------|----------------------------------------------------------------------------------------------------|
| <u>File View T</u> ools                                         | <u>S</u> olutions <u>W</u> indow <u>H</u> elp                                                                                          |
| 🗠 🗞 🕵 🖄 🔂 🔁                                                     | ◆                                                                                                    |
| Time ID Creation fr                                             | om Several Variables 🛛 🗙                                                                                                    |
| Variables                                                       | Use this dialog to create a SAS date variable from other variables consisting of date parts.                                           |
| yr<br>qtr<br>y                                                  | Existing Time IDs                                                                                                    |
| Date Part                                                       |                                                                                                    |
| YEAR<br>QTR<br>MONTH<br>WEEK<br>DAY<br>HOUR<br>MINUTE<br>SECOND | New variable: DATE<br>New interval:<br>NOTE: The system automatically recognizes the<br>time ID variable if you specify the name DATE. |
| .OK,                                                            | Cancel Reset Help                                                                                                    |
|                                                                 | ⊂:\Program Files\SAS                                                                                                    |

**Display 24.9.** Creating a Time ID Variable from Date Parts

In the Variables list, select YR. In the Date Part list, select YEAR as shown in Display 24.10.

Display 24.10. Specifying the ID Variable for Years

| 🚏 SAS                               |                                 |                                    | _ 8 ×                                       |
|-------------------------------------|---------------------------------|------------------------------------|---------------------------------------------|
| <u>File View Tools So</u>           | lutions <u>W</u> indow          | <u>H</u> elp                       |                                             |
| 🗠 🗞 😼 🖄 🔂 🌢                         | >                               |                                    |                                             |
| Time ID Creation from               | Several Variables               |                                    | ×                                           |
| Variables<br>vr                     | Use this dial<br>from other va  | log to create a<br>ariables consis | a SAS date variable<br>sting of date parts. |
| qtr<br>Y                            |                                 | E                                  | xisting Time IDs                            |
|                                     |                                 |                                    |                                             |
| Date Part                           | yr<br>YEAR                      |                                    |                                             |
| YEAR<br>QTR<br>MONTH<br>WEEK<br>DAY | New variable:<br>New interval:  | DATE                               |                                             |
|                                     | NOTE: The sys<br>time ID variab | stem automatica<br>de if you spec  | ally recognizes the<br>cify the name DATE.  |
| ок                                  | Cance I                         | Reset                              | Help                                        |
|                                     |                                 |                                    | C:\Program Files\SAS                        |

Now click the right-pointing arrow button. The variable YR and the part code YEAR are added to the Existing Time IDs list.

Next select QTR from the Variables list and select QTR from the Date Part list, and click the arrow button. This adds the variable QTR and the part code QTR to the Existing Time IDs list, as shown in Display 24.11.

| ♥ SAS<br><u>File V</u> iew <u>T</u> ools <u>\$</u><br>└∠ � ₨ ₪ ८ ఄ ෬ ₽ | <u>S</u> olutions <u>W</u> indow <u>H</u> elp<br>                                                                        | -8                   |
|------------------------------------------------------------------------|----------------------------------------------------------------------------------------------------|----------------------|
| Time ID Creation fro                                                   | m Several Variables                                                                                                    | ×                    |
| Variables<br>४                                                         | Use this dialog to create a SAS date vari<br>from other variables consisting of date p<br>Existing Time ID:<br>YR<br>QTR | iable<br>Darts.<br>S |
| <b>Date Part</b><br>MONTH<br>WEEK<br>DAY<br>HOUR<br>M INUTE            | New variable: DATE                                                                                                    | <u>}</u>             |
|                                                                        | New interval:  uTH<br>NOTE: The system automatically recognizes<br>time ID variable if you specify the name D<br>Cancel  | ; the<br>)ATE.       |

Display 24.11. Creating a Time ID Variable from Date Parts

Now select the OK button. This brings up the New Data Set Name window. Change the New data set name field to NEWDATE, and then select the OK button.

The data set NEWDATE is created, and the system returns to the Time Series Forecasting window with NEWDATE as the selected Data Set. The Time ID field is set to DATE, and the Interval field is set to QTR.

The correct bibliographic citation for this manual is as follows: SAS Institute Inc., *SAS/ETS User's Guide, Version 8,* Cary, NC: SAS Institute Inc., 1999. 1546 pp.

#### **SAS/ETS User's Guide, Version 8**

Copyright © 1999 by SAS Institute Inc., Cary, NC, USA.

ISBN 1-58025-489-6

All rights reserved. Printed in the United States of America. No part of this publication may be reproduced, stored in a retrieval system, or transmitted, in any form or by any means, electronic, mechanical, photocopying, or otherwise, without the prior written permission of the publisher, SAS Institute Inc.

**U.S. Government Restricted Rights Notice.** Use, duplication, or disclosure of the software by the government is subject to restrictions as set forth in FAR 52.227–19 Commercial Computer Software-Restricted Rights (June 1987).

SAS Institute Inc., SAS Campus Drive, Cary, North Carolina 27513.

1st printing, October 1999

 $SAS^{\circledast}$  and all other SAS Institute Inc. product or service names are registered trademarks or trademarks of SAS Institute Inc. in the USA and other countries.  $^{\circledast}$  indicates USA registration.

Other brand and product names are registered trademarks or trademarks of their respective companies.

The Institute is a private company devoted to the support and further development of its software and related services.